## Digitalarkivet: Finn en borgerlig vielse

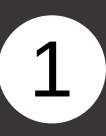

Gå til <u>media.digitalarkivet.no</u> og velg «Bla i skanna arkiver»

> 2 under emnel

Velg under emneknagg «Borgerlige vielser», skriv inn ønsket kommune og sett inn årstall.

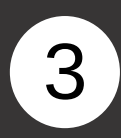

Finn den aktuelle protokollen i listen og klikk på «Innhold»

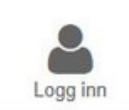

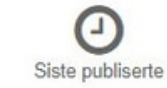

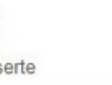

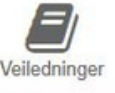

### Skanna arkiver

Her kan du bla i skannede arkiver fra Riksarkivet, statsarkivene, Samisk arkiv og et bredt utvalg av interkommunale og kommunale arkiv, museum og bibliotek. Noen kategorier arkivmateriale har spesialinnganger – se nedenfor.

Bla i skanna arkiver

| Oppbevaringssted     | 0          |     |
|----------------------|------------|-----|
| Arkiv 🛛              |            |     |
| Fylke 🛛              |            |     |
| Kommune (1947-inn    | deling) 🖸  |     |
| × 0102 Sarpsborg     |            | ● ← |
| F.o.m år 😧           | T.o.m år 🛛 |     |
| 1940                 | 1943       |     |
| Emneknagger 🛛        |            |     |
| × Borgerlige vielser | ]          | ] ← |
| Fritekstsøk 🛛        |            |     |
|                      |            |     |

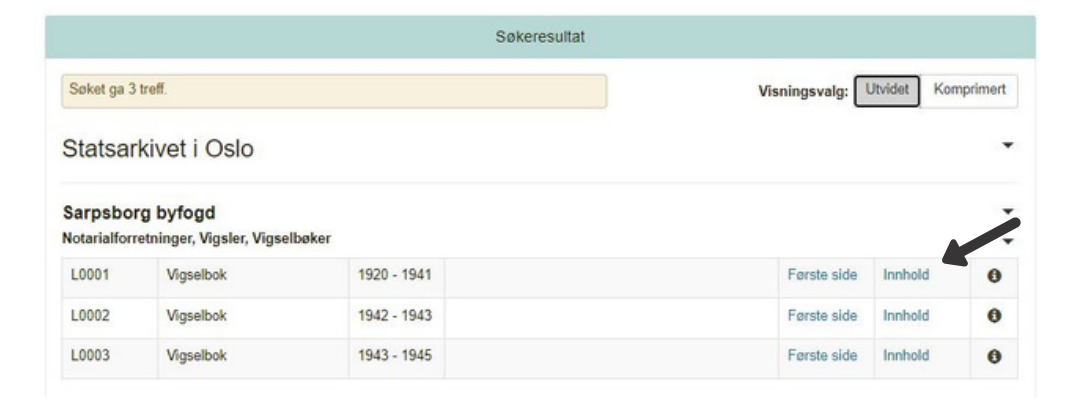

# Digitalarkivet: Finn en borgerlig vielse

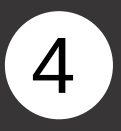

Klikk deg inn på ønsket årstall via lenken til høyre i listen.

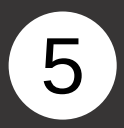

Nå er du inne i protokollen. Du kan bla deg frem og tilbake ved å klikke på piltastene.

#### Statsarkivet i Oslo

#### Sarpsborg byfogd Notarialforretninger, Vigsler, Vigselbøker

| Tittelblad         |      | 1  |
|--------------------|------|----|
| Borgerlige vigsler | 1920 | 2  |
| Borgerlige vigsler | 1921 | 8  |
| Borgerlige vigsler | 1922 | 10 |
| Borgerlige vigsler | 1923 | 15 |
| Borgerlige vigsler | 1924 | 22 |
| Borgerlige vigsler | 1925 | 25 |
| Borgerlige vigsler | 1926 | 28 |
| Borgerlige vigsler | 1927 | 31 |
| Borgerlige vigsler | 1928 | 34 |
| Borgerlige vigsler | 1929 | 36 |
| Borgerlige vigsler | 1930 | 43 |
| Borgerlige vigsler | 1931 | 45 |
| Borgerlige vigsler | 1932 | 49 |
| Borgerlige vigsler | 1933 | 54 |

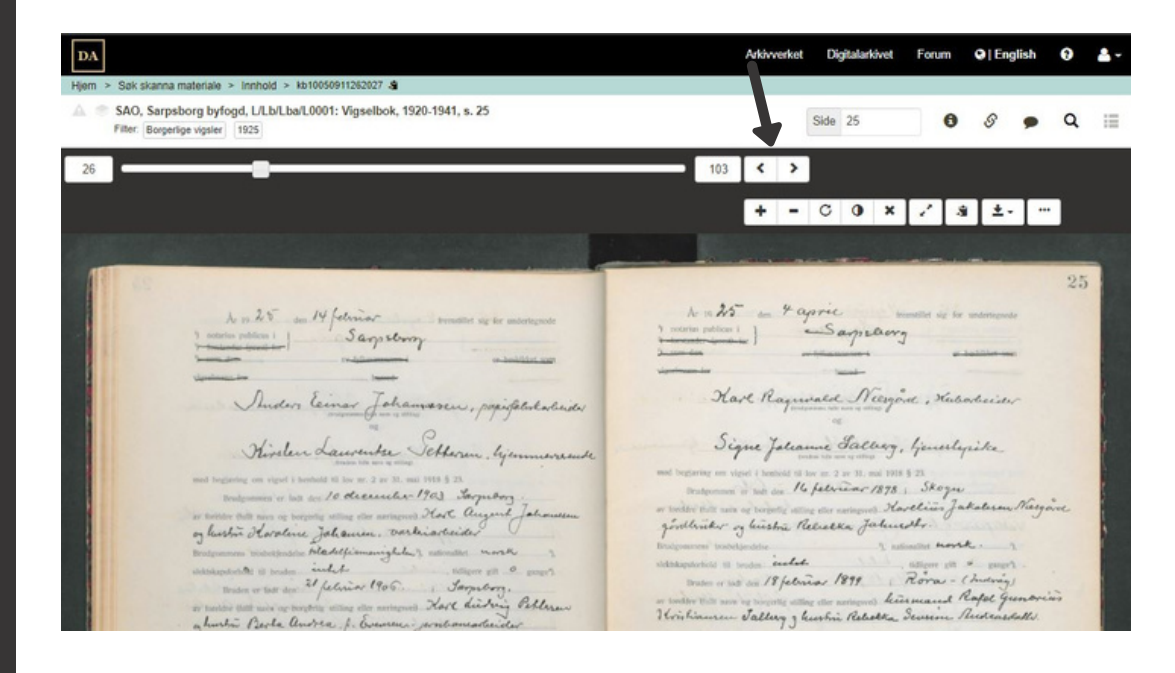